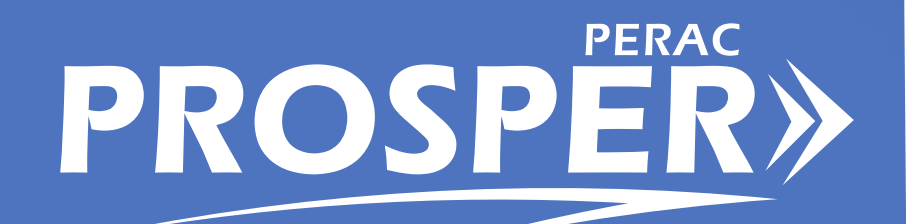

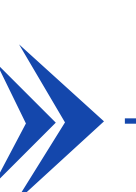

# USER GUIDE | Disability: Medical Panel Requests

#### **COMMISSION MEMBERS**

**Philip Y. Brown, Esq.** | Chair Principal/Founder Brown Counsel

**The Honorable Diana DiZoglio** | Vice Chair Auditor of the Commonwealth

**Kate Fitzpatrick** Town Manager Town of Needham

**Kathleen M. Fallon** Practice Area Director Public Consulting Group

**Jennifer F. Sullivan, Esq.** Investment Professional Governor's Appointee

**James J. Guido** Lieutenant, Chelsea Police Department

**Richard D. MacKinnon, Jr.** President Professional Fire Fighters of Massachusetts

**William T. Keefe** Executive Director

#### Public Employee Retirement Administration Commission

10 Cabot Road, Suite 300 Medford, MA 02155

 Phone
 617 666 4446

 Fax
 617 628 4002

 Web
 www.mass.gov/perac

#### **PROSPER HELP DESK**

Email: PER-ProsperHelp@mass.gov Phone: 617-591-8983

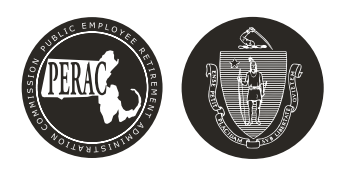

# **DISABILITY: MEDICAL PANEL REQUESTS**

## (1) Overview

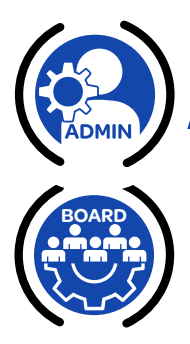

PROSPER

### **In This Section**

- ✓ 1.1 Home Page
- 1.2 Tabs
- 1.3 Tasks
- ✓ 1.4 Notifications

### 1.1 Home Page

The Home page contains 3 sections:

- 1. Application tabs, such as Tasks, Disability, and 91A are on the far left
- 2. Tasks and Notifications are found in the second section
  - Log into PROSPER often to check for updates. Updates happen in real time and only show for 90 days.
- **3.** The large central window contains an enlarged view of the application tab that is currently selected. In this instance, the **Task Overview** window is shown.

### Task Overview y 1 Board Action Requests 19 \* Member Information Request: Suspension Requests 2 P Salary Verifications 87 Termination Requests Excess Requests 35 \* cations (Last 90 Days) Ŀ 2 3

Figure 1.1.1: The Home Screen

#### Figure 1.1.2: Home Screen Board Name and Greeting

| s     | STATE                                                           |                        | Massachusetts Public Employee Reti | rement Administration Commis | lion   |                     |          | Hello, Board Member20188 Sign Out    |  |
|-------|-----------------------------------------------------------------|------------------------|------------------------------------|------------------------------|--------|---------------------|----------|--------------------------------------|--|
| Tas   | Tasks                                                           |                        |                                    |                              |        |                     | 2        | Change Role from Disability<br>Admin |  |
|       | Disability Transmittal Action<br>Request for 14 25 (6 Ordinary) | Task Overview          |                                    |                              |        |                     | <b>∠</b> | Last login: 11/28/2023 12:59 PM      |  |
| Disab | bility                                                          | Disability Transmittal |                                    |                              |        |                     |          | Change Password                      |  |
| IIS   | CME Suspension Reinstatement<br>for 83 74                       | Disability manamittat  |                                    | Board Action Re<br>19        | quests |                     |          | Change Security Questions            |  |
| 91    | CME Suspension Reinstatement                                    |                        |                                    |                              |        |                     |          |                                      |  |
| 2     | for 97 M 99                                                     | CME                    | Member Information Res<br>5        | quests                       |        | Suspension Requests |          |                                      |  |
| Memi  | CME Suspension Reinstatement                                    |                        |                                    |                              |        |                     |          |                                      |  |
| ocun  | ments                                                           | 91A                    | Salary Verifications               | Termination R                | quests | Excess Requests     |          |                                      |  |
|       | CME Suspension Reinstatement<br>for 5 L 91                      |                        | 87                                 | 00                           |        | 35                  |          |                                      |  |
| Adn   | min                                                             |                        |                                    |                              |        |                     |          |                                      |  |
|       | Netifications (Last on Dawn)                                    |                        |                                    |                              |        |                     |          |                                      |  |
| Direc | tory Houncations (Last 90 Days)                                 |                        |                                    |                              |        |                     |          |                                      |  |
| Mon   | 100 mos                                                         |                        |                                    |                              |        |                     |          |                                      |  |
| 1101  |                                                                 |                        |                                    |                              |        |                     |          |                                      |  |

- **1.** The **Board Name** will reflect your board (STATE used here for demonstration purposes only).
- 2. The **Greeting** (in this example, "BoardMember20188") will contain your name; hovering over the greeting will display options such as change your password and change security questions.

### 1.2 Tabs

Choosing a tab from the **Tabs** section will open that specific application and will show each of the processes that are available to you. Once a tab is selected, it will bring you to a different work section and the active section will be highlighted.

Administrators will have permission to access different tabs depending on their user access.

#### Figure 1.2.1: Tabs

|        | STAT       | TE                                                              |                        | Massachusetts Public Employee Rel | irement Administration Commis | sion    |                     | Hello, Board Member20188 | Sign Out |
|--------|------------|-----------------------------------------------------------------|------------------------|-----------------------------------|-------------------------------|---------|---------------------|--------------------------|----------|
|        | A<br>Tasks | Tasks                                                           |                        |                                   |                               |         |                     |                          |          |
|        | Ų          | Disability Transmittal Action<br>Request for 14 25 (6 Ordinary) | Task Overview          |                                   |                               |         |                     |                          |          |
|        | Disability | CME Suspension Reinstatement<br>for 83 74                       | Disability Transmittal |                                   | Board Action Re<br>19         | equests |                     |                          |          |
| Tabs — | a dembers  | CME Suspension Reinstatement<br>for 97 M 99                     | СМЕ                    | Member Information Re             | quests                        |         | Suspension Requests |                          |          |
|        | ocumen     | CME Suspension Reinstatement<br>for 31.85                       | 91A                    | Salary Verifications              | Termination R                 | equests | Excess Requests     |                          |          |
|        | *<br>Admin | CME Suspension Reinstatement<br>for 5 L 91                      | l                      | 0/                                | 00                            |         | 35                  |                          |          |
|        | Directory  | Notifications (Last 90 Days)                                    |                        |                                   |                               |         |                     |                          |          |
|        |            |                                                                 |                        |                                   |                               |         |                     |                          |          |

### 1.3 Tasks

Tasks are items that need some action to be taken. Clicking on a specific task will bring you to that task.

#### Figure 1.3.1: Task Section on the Home Page

|       | re                                                                       |                        | Massachusetts Public Employee Ret | irement Administration Commis | ssion    |                     | Hello, Board Member20188 | Sign O |
|-------|--------------------------------------------------------------------------|------------------------|-----------------------------------|-------------------------------|----------|---------------------|--------------------------|--------|
| Tasks | Tasks<br>Disability Transmittal Action<br>Request for 14 25 (6 Ordinary) | Task Overview          |                                   |                               |          |                     |                          |        |
|       | CME Suspension Reinstatement<br>for 83 74                                | Disability Transmittal |                                   | Board Action R<br>19          | equests  |                     |                          |        |
|       | CME Suspension Reinstatement<br>for 97 M 99                              | CME                    | Member Information Re             | quests                        |          | Suspension Requests |                          |        |
|       | CME Suspension Reinstatement<br>for 31 85                                | 91A                    | Salary Verifications              | Termination R                 | lequests | Excess Requests     |                          |        |
|       | for 5 L 91                                                               |                        |                                   |                               |          |                     |                          |        |
|       | Notifications (Last go Days)                                             |                        |                                   |                               |          |                     |                          |        |
|       |                                                                          |                        |                                   |                               |          |                     |                          |        |

Tasks will be visible on the home page until it is completed. Most Board Member Tasks involve Compliance. Disability Tasks for Board members involve approval or denial of disability applications.

#### Figure 1.3.2: Select the Task For Information on Actions Needed

|                 | 1                                                      | Massachusetts Public Employee Retirement Administration Commission                                                                | Hello, Board Member20188 | Sign Out |
|-----------------|--------------------------------------------------------|----------------------------------------------------------------------------------------------------|--------------------------|----------|
|                 | Tasks                                                  |                                                                                                    |                          |          |
|                 |                                                        | Member Information Dequest for 60.4                                                                                               |                          |          |
|                 | CME Member information for 42                          |                                                                                                    |                          |          |
|                 | 36 is due by 11/9/2023                                 | Current Information Form                                                                                                    |                          |          |
| Select Task ——— | CME Member information for 60<br>4 is due by 11/9/2023 | Name of Retirement Board Information on the action that                                                                           |                          |          |
|                 | 91A Board Action Termination<br>Request for 21 R 2     | State<br>SSN Member Last Name <sup>®</sup> Member First Name <sup>®</sup> ML Suffix<br>SSN Selected appears here                  |                          |          |
|                 | 91A Board Action Termination<br>Request for 38 W 79    | Foreign Address                                                                                                    |                          |          |
|                 | 91A Board Action Termination<br>Request for 69.94      | Street Address*         Street Address z         City*         State*         Zip*           60 St.                               |                          |          |
|                 | Net/Festions (Lest on Dava)                            | Phone #" Email<br>[781] 626-9884 [60.4@test.test                                                                                  |                          |          |
|                 | Notifications (Last 90 Days)                           | Date of Birth Date of Hire Job Title Date of Retirement                                                                           |                          |          |
|                 |                                                        | 2/27/394 irropper 07/27/2022<br>CME Exception?                                                                                    |                          |          |
|                 |                                                        | · · · · · · · · · · · · · · · · · · ·                                                                                             |                          |          |
|                 |                                                        | Employer Name (current)* Employer Title (current)*                                                                                |                          |          |
|                 |                                                        |                                                                                                    |                          |          |
|                 |                                                        | Employer Phone Type     Employer Phone 'Employment From     Employment To       Work     V     (508) 820-2656     Imployment From |                          |          |
|                 |                                                        | Current Position Occupation Supervisor Name                                                                                       |                          |          |
|                 |                                                        | Trooper Shawn Givhan, Director of H                                                                                               |                          |          |
|                 |                                                        | Employer Street Address (current) City State Zip                                                                                  |                          |          |
|                 |                                                        | 470 Worcester Road Pramingham MA 🗸 01702                                                                                          |                          |          |
|                 |                                                        | If this member is now deceased, please contact PERAC                                                                              | Sub                      | mit      |
|                 |                                                        |                                                                                                    |                          |          |

**Tasks** contain detailed information on the action that needs to be taken.

### **1.4 Notifications**

Notifications are items that are primarily informational, but may need action by you or another Board Member.

#### Figure 1.4.1: Notifications Screen

|                  | Έ                                                                            | Ma                     | ssachusetts Public Employee Retirement Administra | tion Commission       |         | Hello, Board G M    | ember20294 | Sign Out |
|------------------|------------------------------------------------------------------------------|------------------------|---------------------------------------------------|-----------------------|---------|---------------------|------------|----------|
|                  | Tasks                                                                        |                        |                                                   |                       |         |                     |            |          |
|                  | Disability Transmittal Action<br>Request for 14 25 (6 Ordinary)              | Task Overview          |                                                   |                       |         |                     |            |          |
|                  | CME Suspension Reinstatement<br>for 83 74                                    | Disability Transmittal |                                                   | Board Action Re<br>19 | equests |                     |            |          |
|                  | CME Suspension Reinstatement<br>for 97 M 99                                  | СМЕ                    | Member Information Red                            | quests                |         | Suspension Requests |            |          |
|                  | CME Suspension Reinstatement<br>for 31 85                                    | 91A                    | Salary Verifications                              | Termination R         | equests | Excess Requests     |            |          |
|                  | CME Suspension Reinstatement<br>for 5 L 91                                   |                        | 87                                                | 66                    |         | 35                  |            |          |
|                  |                                                                              |                        |                                                   |                       |         |                     |            |          |
|                  | Notifications (Last 90 Days)<br>11/8/2023<br>Disability Transmittal Complete |                        |                                                   |                       |         |                     |            |          |
| Notifications —— | 11/8/2023<br>Disability Transmittal Needs<br>More Information                |                        |                                                   |                       |         |                     |            |          |
|                  | 11/8/2023<br>Medical Panel Results                                           |                        |                                                   |                       |         |                     |            |          |
|                  | Appointment Confirmed                                                        |                        |                                                   |                       |         |                     |            |          |

> Notifications show for 90 days only.

#### Figure 1.4.2: Selecting Notifications

|          | E                                                                      | Massachusetts Public Employee Retirement Administration Commission                                                                 | Hello. Board G Member20294 | Sign Out |
|----------|------------------------------------------------------------------------|----------------------------------------------------------------------------------------------------|----------------------------|----------|
|          | Tasks                                                                  | Dear Board G Member20294,                                                                                                    |                            |          |
|          | Disability Transmittal Action<br>Request for 41 61 (7 Accidental)      | An appointment on 12/12/2025 at 3:07 PM for AutoMPR McTest3000 has been confirmed with Nabil Basta. Steven Silver. Ryan Friedberg. |                            |          |
|          | Disability Transmittal Action<br>Request for 35 A 25 (7<br>Accidental) |                                                                                                    |                            |          |
|          | Disability Transmittal Action<br>Request for 22 15 (7 Accidental)      |                                                                                                    |                            |          |
|          | Disability Transmittal Action<br>Request for 9 93 (7 Accidental)       |                                                                                                    |                            |          |
|          | Disability Transmittal Action<br>Request for 14 25 (7 Accidental)      |                                                                                                    |                            |          |
|          | Notifications (Last 90 Days)                                           |                                                                                                    |                            |          |
|          | 11/8/2023<br>Disability Transmittal Complete                           |                                                                                                    |                            |          |
|          | 11/8/2023<br>Disability Transmittal Needs<br>More Information          |                                                                                                    |                            |          |
|          | 11/8/2023<br>Medical Panel Results                                     |                                                                                                    |                            |          |
| Select a | 11/8/2023<br>Appointment Confirmed                                     |                                                                                                    |                            |          |
|          | 11/5/2023<br>Disability Transmittal Board<br>Action Request is Late    |                                                                                                    |                            |          |
|          | 11/3/2023<br>Medical Panel Results                                     |                                                                                                    |                            |          |

> Selecting a **Notification** will display the full Notification.

Most information regarding medical panel exams, reports etc. will be sent to the board via the **Notifications** tab. You will no longer receive letters regarding medical panel appointments. Notices will be sent via PROSPER NOTIFICATIONS. Any cancellations and completed Certificate and narrative notifications will appear here as well.

When you open the Notification, you will view the details of the notification. Most of the actions in the Disability process will be in the form of **Notifications**, such as:

- Appointment notices
- Cancellations
- Certificate receipts

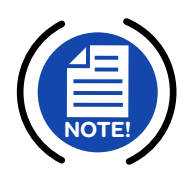

PROSPER

**NOTE:** Notifications only remain visible for 90 days, then they fall off. LOG IN TO PROSPER TO KEEP TRACK!

#### **Email and Notifications**

You will not receive e-mails for all processing; check PROSPER daily.

- Medical Panel Request Under Review
- Appointment Scheduled/Confirmed/Cancelled
- Medical Panel Results
- Withdrawal/Deny Acknowledgement

#### Figure 1.4.3: Sample Notification with Link to View Certificate

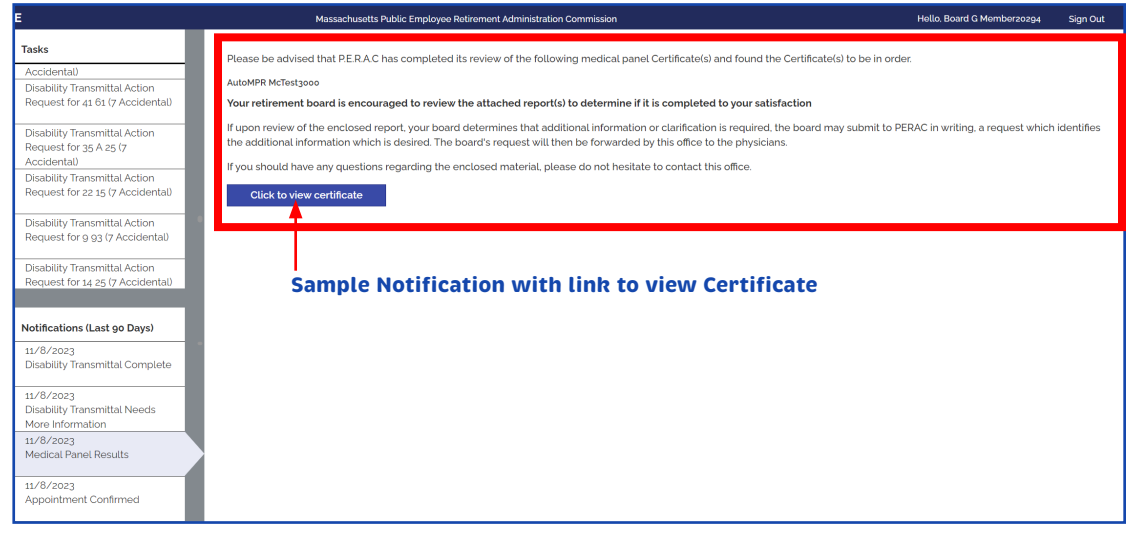

#### Figure 1.4.4: Sample Notification E-mail

| perac-mailing@per.state.ma.us                                                                             | 4:53 PM (18 hours ago) ☆ 🔸                                                                                                    |
|----------------------------------------------------------------------------------------------------|----------------------------------------------------------------------------------------------------|
| to me 💌                                                                                                   |                                                                                                    |
| Dear Marceline                                                                                            |                                                                                                    |
| An appointment on 6/7/2018 at 01:3<br>https://www.google.com/maps/dir/54                                  | PM for Paul has been scheduled with William Donahue, M. D. at 123 Test ave testville MA, 11111. For your convenience, follow this link to print off the directions:<br><u>Lunn's+Way,+Plymouth,+MA,+02360/123+Test+ave,+testville,+MA,+11111/am=t</u> .                                                                                                    |
| CONFIDENTIALITY NOTICE This el<br>recipient, please notify the sende<br>you. This message is sent by an a | tronic message and any attachments are intended only for the addressee(s) and contains information that may be privileged and confidential. If you are not the intended<br>by reply email and immediately delete this message. Use, disclosure or reproduction of this email by anyone other than the intended recipient(s) is strictly prohibited. Than<br>iomated email system. Please do not reply to this email message as this mailbox is not monitored. |

> You will not receive e-mails for all processing - check PROSPER daily.

# (2) Medical Panel Request Process

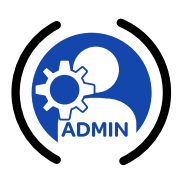

### **In This Section**

- ✓ 2.1 Disability Home Page
- ✓ 2.2 Medical Panel Request Overview / Home Page
- ✓ 2.3 Creating a Medical Panel Request
- ✓ 2.4 Status of Medical Panel Request

### 2.1 Disability Home Page

From the Disability Home Page, the Board Member can review documentation on active and completed Disabilities.

#### Figure 2.1.1: The Disability Home Page

| sability Home                                                     | First Name Last Name                  |
|-------------------------------------------------------------------|---------------------------------------|
| Start Medical Start<br>Panel Involuntary Start<br>Request Request |                                       |
| + Member Medical Panel Requests                                   | 1                                     |
| Member Disability Transmittals                                    | T                                     |
| + Member CME Reviews                                              | 2 Click History to sort through cases |
| + Withdrawal/Denial                                               |                                       |
| + Rejected                                                        |                                       |
| + Approved Disability Transmittals without Retirement Date        |                                       |

The Disability Home page is set up in 2 sections:

- 1. The top 3 boxes will start a process (Medical Panel Request, Involuntary Panel Request or Transmittal)
- 2. The horizontal blue lines underneath contain Cases, History and Information for Medical Panel Requests (as well Disability Transmittals and 91A Status). Current active cases can be opened to view ongoing cases. Once the member has completed the Disability process, the file contents will move over to History.
  - Click the **History** link on the right side of the box. Depending on the size the board, these lists can become extensive. The History link can help to sort through completed cases.

### 2.2 Medical Panel Request Overview / Home Page

A list of all cases in the Medical Panel Request process for your board will populate.

#### Figure 2.2.1: Medical Panel Requests Home Page

PROSPER

| Disability Home                          |                                          |                                         |                           |                       | First Name:                       | Last Name:    |
|------------------------------------------|------------------------------------------|-----------------------------------------|---------------------------|-----------------------|-----------------------------------|---------------|
| Start Medical<br>Panel<br>Request        | Start<br>Involuntary<br>Panel<br>Request | Start<br>Transmittal                    |                           |                       |                                   |               |
| <ul> <li>Member Medical Panel</li> </ul> | Requests                                 |                                         |                           |                       |                                   | History       |
| Member Name 🔺                            | Request Date                             | Disability Type                         | Employer                  | Current Status        | Doctor(s)                         |               |
| 2 M 1                                    | 4/8/2017                                 | Voluntary<br>Ordinary Disability        | Department of Probation   | Certificate Reviewed  | Michael Kahn                      |               |
| 18 15                                    | 2/15/2019                                | Voluntary Ordinary Disability           | Massachusetts Trial Court | Request Not Submitted |                                   |               |
| 45 B 17                                  | 2/21/2023                                | Voluntary Accidental Disability No Pre  | Mass Department of Transp | Pending Scheduling    | B. Eugene E Brady;<br>Marc Linson |               |
| 42                                       | 12/27/2018                               | Voluntary Accidental Disability No Pre  | Department of Corrections | Request Not Submitted |                                   | Clarification |
| 42                                       | 12/27/2018                               | Voluntary Accidental Disability No Pre. | Department of Corrections | Pending Scheduling    | Robert W Ferrell                  | Clarification |
|                                          |                                          |                                         |                           |                       |                                   |               |
| + Member Disability Tra                  | nsmittals                                |                                         |                           |                       |                                   | History       |

The cases listed will provide the Member Name, Date of Panel Request, the Disability Type, the Employer, Current Status and the names of the Doctor(s).

#### Figure 2.2.2: Viewing a Medical Panel Request

Board members are able to view a disability application throughout the Medical Panel process.

| August formation   Market Neimer   Market Neimer  <                                                                                                    | Medical Panel Request                                                                                                    |                                                                                                    |                                                  |                                                     |                                |                                                                                                    |                                    |             |                  |         |
|----------------------------------------------------------------------------------------------------|----------------------------------------------------------------------------------------------------|----------------------------------------------------------------------------------------------------|--------------------------------------------------|-----------------------------------------------------|--------------------------------|----------------------------------------------------------------------------------------------------|------------------------------------|-------------|------------------|---------|
| Meeter Meeter Meete | Request Information                                                                                                    |                                                                                                    |                                                  |                                                     |                                | Status Information                                                                                                    |                                    |             |                  |         |
| Aussian     Conjusto     Attachnance       Dealerly Adactania     ○     0:       Dealerly Adactania     ○     0:       Dealerly Adactania     ○     0:       Projecia Latter Projecia     ○     0:       Projecia Latter Projecia     ○     0:       Projecia Latter Projecia     ○     0:       Projecia Latter Projecia     ○     0:       Officia Additional Medical Projecia     ○     0:       Officia Additional Medical Projecia     ○     0:       Officia Additional Medical Projecia     ○     0:       Officia Additional Medical Projecia     ○     0:       Officia Additional Medical Projecia     ○     0:       Protein Projecia     ○     0:       Protein Projecia     Dia     0:       Officia Additional Medical Projecia     O     0:       Officia Additional Medical Projecia     O     0:       Officia Additional Projecia     O     0:       Protein Projecia     Mathematical Projecia     0:       Officia Additional Projecia     O     O       Officia Additional Projecia     O     O       Orizonal B     Outline Mathematical Projecia     O       Orizonal B     Outline Mathematical Projecia     O                                                                                                    | Member Name: 2 N<br>Social Security #:<br>Application Date: 4/1<br>Panel Type: 5/0<br>Disability Type: 1/0<br>Appointment Type: 5/2<br>Board: 5/2<br>Medical Condition: Pp<br>Octor(s): Me | 41<br><sup>11</sup> -sata<br>Actor<br>glo<br>unstan/<br>unstan/<br>uns |                                                  |                                                     | 1                              | Request Submitted:<br>Request Under Review<br>Pending Scheduling:<br>Scheduling Hold:<br>Appointment Scheduled:<br>Appointment Confirmed:<br>Appointment Complete:<br>Results Distributed: | 6/30/2018<br>8/26/2018<br>7/3/2018 |             | 2                |         |
| Endelly Ageication     ©     Dit       Endelly Ageication     ©     Dit       Endelly Ageication     ©     Dit       Photon Level     ©     Dit       Photon Level     ©     Dit       Proton Level     ©     Dit       Proton Level     ©     Dit       Proton Level     ©     Dit       Proton Level     ©     Dit       Proton Level     ©     Dit       Proton Level     ©     Dit       Proton Level     ©     Dit       Proton Level     ©     Dit       Proton Level     Dit     Dit       Proton Level     ©     Dit       Proton Level     Dit     Dit       Proton Level     Dit     Dit       Proton Level     Dit     Dit       Proton Level     Dit     Dit       Proton Level     Dit     Dit       Proton Level     Dit     Dit       Proton Level     Dit     Dit       Proton Level     Dit     Dit       Proton Level     Dit     Dit       Proton Level     Dit     Dit       Proton Level     Dit     Dit       Proton Level     Dit     Dit       Proton Level<                                                                                                    | Forms                                                                                                    |                                                                                                    |                                                  |                                                     | 3                              |                                                                                                    |                                    | Complete    | Attachments      | History |
| Ender y Stative                                                                                                    | Disability Application                                                                                                    |                                                                                                    |                                                  |                                                     |                                |                                                                                                    |                                    | 0           | <b>D</b> :       |         |
| Internal Projection's Statement     ©     Differ       Projection IS     0     0       PRSR / Agronom Statement     0     0       PRSR / Agronom Statement     0     0       Official Judio Description     0     0       Optional Judio Description     0     0       Optional Judio Description     0     0                                                                                                    | Employer's Statement                                                                                                    |                                                                                                    |                                                  |                                                     |                                |                                                                                                    |                                    | 0           | <b>D</b> :       |         |
| Procent     O       Redarding     0     Br       Redarding     0     Br       Celled Andread     0     Br       Celled Andread     0     Br       Celled Andread     0     Br       Celled Andread     0     Br       Celled Andread     0     Br       Celled Andread     0     Br       Celled Andread     0     Br       Celled Andread     0     Br       Celled Andread     0     Celled Andread       Celled Andread     North     Bectrift     Section                                                                                                    | Treating Physician's State                                                                                                    | ment                                                                                                    |                                                  |                                                     |                                |                                                                                                    |                                    | 0           | <b>B</b> 1       |         |
| Method moduli     ©     Dir       FBAG Approall Letter from FRAC (plar additional Medical Flaves)     ©     ©     Dir       Official Jab Discription     ©     Dir     Dir       Official Jab     Dir     Dir     Dir       Operation match whole FLaves     Dir     Dir     Dir       Partners match whole FLaves     Dir     Dir     Dir       Partners match whole FLaves     Dir     Dir     Dir                                                                                                    | Physician List                                                                                                    |                                                                                                    |                                                  |                                                     |                                |                                                                                                    |                                    | 0           |                  |         |
| Percent Letter for VERAC (for valid/ord Medical Pares)     Image: Contract of the VERAC (for valid/ord Medical Pares)     Image: Contract of the Verac Pares of the Verac Pares of the Vera                         | Medical Records                                                                                                    |                                                                                                    |                                                  |                                                     |                                |                                                                                                    |                                    | 0           | <b>B</b> 2       |         |
| Other     Image: Control of the Discretion of the Database Locating on the Database Locating on                | PERAC Approval Letter fr                                                                                                    | om PERAC (for additional Medical Panel)                                                                                                    |                                                  |                                                     |                                |                                                                                                    |                                    | 0           | B:               |         |
| Better we were been were been were be                   | Official Job Description                                                                                                    |                                                                                                    |                                                  |                                                     |                                |                                                                                                    |                                    | 0           | <b>D</b> :       |         |
| Date         Time         Vendor         Dectorial         Speciality         Location         Criticale         Addendums           1/20/2018         8 00 AM         Kahn, M.D.         Motanet Kahn, M.D.         Psychiatric         Boston, RA         View                                                                                                    | By entering my name, checki<br>First Name<br>Marceline<br>I acknowledge that I am                                                                                                    | ng the Electronic Signature box, and clicking o<br>MI Last Name<br>Vilmont<br>electronically signing this form                                                                                                    | on the buttons. I certify under the pe<br>Suffic | salty of perjury that the information provided here | in is true and complete to the | best of my knowledge.                                                                                                    | o View/Print                       | t Certifica | ates & Narrative | s       |
| Date         Time         Vendor         Doctor(a)         Spaciality         Location         Certificati           3/25/2018         8.00 AM         Kahn, M.D.         Modasi: Kahn, M.D.         Psychiatric         Boston; M.A.         Verw                                                                                                    | Appointments & Certifica                                                                                                    | ates                                                                                                    |                                                  |                                                     |                                |                                                                                                    |                                    |             |                  |         |
| 2/20/2018 Boo AM Kahn, M.D. Middeet Kahn, M.D. Psychiatric Boston, M.A. View                                                                                                    | Date                                                                                                    | Time                                                                                                    | Vendor                                           | Doctor(s)                                           |                                | Specialty                                                                                                    | Location                           | Certificate | Addendums        |         |
|                                                                                                    | 7/20/2018                                                                                                    | 8.00 AM                                                                                                    | Kahn, M.D.                                       | Michael Kahn, M.D.                                  |                                | Psychiatric                                                                                                    | Boston: MA                         | View        |                  |         |

 Upon opening a Medical Panel Request page, the Request Information, Status Information and Forms fields will appear.

- 1. **Request Information -** including Information from the member application, such as member demographic data and case detail.
- 2. Status Information includes status of the request and dates of the various processes.
- **3. Forms** includes submitted application documents sent to PERAC. When appointments are scheduled, this page will update to reflect appointment dates. When certificate/narratives are completed, they will be available here as well.

#### **PROSPER Medical Panel Request Processing**

- What has NOT changed:
  - ◎ Role of Board and PERAC
  - $\odot$  Information provided to the physicians
- What HAS changed:
  - Documents will be uploaded by the Retirement Board and submitted at the time of Request
  - PROSPER will make records available to MD's at date of schedule
  - ◎ No mailing 3 copies of records

The boards can use PROSPER to assist in managing their cases however it best suits them. Once you begin inputting the information, the board can **Save**, **Cancel** or **Submit**. Information can be input as it is received, or the case can be compiled and then input.

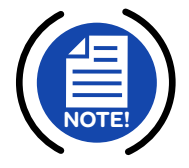

NOTE: NOTHING IS TRANSMITTED TO PERAC UNTIL THE BOARD CHOOSES TO SUBMIT.

### 2.3 Creating a Medical Panel Request

Voluntary and involuntary panel requests are separate processes. These buttons will only be enabled for Administrators. Board members and chairs will not be able to start this process.

#### Figure 2.3.1: Starting a Voluntary or Involuntary Medical Panel Request

| Disability Home Prist N                                   | ame Last Name |
|-----------------------------------------------------------|---------------|
| Start Meddal<br>Brodwist<br>Request                       |               |
| * Member Medical Panel Requests 1                         | History       |
| + Member Disability Transmitials                          | History       |
| + Member CME Reviews                                      | History       |
| + Withdrawi/Denial                                        | History       |
| + Rejected                                                | History       |
| + Approved Disability Transmittals without Retrement Data |               |

**1.** Selecting either of these buttons will open the member information page to enter the member information.

#### Figure 2.3.2: Entering Member Information

| Chock II this panel request is for an accidental death only: Chocke All that apply Chocke All that apply Choc | *NOTE if multiple Accidenta Disability selections<br>are necessary create a Medical Panel request for<br>each selection.                                                                                                    |        |
|----------------------------------------------------------------------------------------------------|----------------------------------------------------------------------------------------------------|--------|
| Member Contact Information                                                                                                    |                                                                                                    |        |
| Social Security #                                                                                                    | ther First Name* ML Suffix<br>21 Name International Suffix Suffix Su | ant on |
| Application Date*                                                                                                    |                                                                                                    |        |
| This member has claimed total incapacity based on the following medical condition(s).*                                                                                                    |                                                                                                    |        |
| teins*                                                                                                    | 3                                                                                                    |        |
|                                                                                                    |                                                                                                    |        |

- 1. Presumptions will appear in the drop down if you choose Accidental Disability.
- 2. Important to verify **Social Security Number** before entering! You must complete ALL fields to Save the information.
- **3.** Enter **Body Part** and describe details of the **Injury** and Diagnosis (from Treating Physician's Statement).

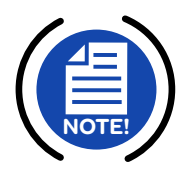

PROSPER

**NOTE:** You must complete all fields. Court Decisions must be attached, if applicable.

Once all questions are completed, a **Form Checklist** will be created based upon the information that was entered. Here is an example of the required forms for each type of application.

#### Figure 2.3.3: Required Forms Lists for Disability Applications

#### **Voluntary Disability Application**

|                                    |                     | Voluntary                              |                                |                              |                                |  |
|------------------------------------|---------------------|----------------------------------------|--------------------------------|------------------------------|--------------------------------|--|
|                                    | Ordinary Disability | Accidental Disability - No Presumption | Accidental Disability - Heart  | Accidental Disability - Lung | Accidental Disability - Cancer |  |
| Disability Application             | R                   | R                                      | R                              | R                            | R                              |  |
| Employer's Statement               | R                   | R                                      | R                              | R                            | R                              |  |
| Treating Physician's Statement     | R                   | R                                      | R                              | R                            | R                              |  |
| Physician List                     | R                   | R                                      | R                              | R                            | R                              |  |
| Medical Records                    | R                   | R                                      | R                              | R                            | R                              |  |
| Injury Report                      |                     | R                                      |                                |                              |                                |  |
| Involuntary Retirement Application |                     |                                        |                                |                              |                                |  |
| Official Job Description           | R                   | R                                      | R                              | R                            | R                              |  |
| Other Documents                    |                     |                                        |                                |                              |                                |  |
| Pre-Employment Physical            |                     |                                        | R                              | R                            | R                              |  |
| Appeals / Court Decisions          |                     | R (If "Is this re                      | quest to an Appeal or Court De | cision" is YES)              |                                |  |
| Veterans Status                    |                     |                                        |                                |                              |                                |  |
| Death Certificate                  |                     |                                        |                                |                              |                                |  |
| Previous Disability Certificate    |                     |                                        |                                |                              |                                |  |
| Previous Disability Narrative      |                     |                                        |                                |                              |                                |  |

#### Involuntary Disability Application

|                                    |                     | Involuntary                            |                                |                              |                                |  |
|------------------------------------|---------------------|----------------------------------------|--------------------------------|------------------------------|--------------------------------|--|
| -                                  | Ordinary Disability | Accidental Disability - No Presumption | Accidental Disability - Heart  | Accidental Disability - Lung | Accidental Disability - Cancer |  |
| Disability Application             |                     |                                        |                                |                              |                                |  |
| Employer's Statement               | R                   | R                                      | R                              | R                            | R                              |  |
| Treating Physician's Statement     |                     |                                        |                                |                              |                                |  |
| Physician List                     | R                   | R                                      | R                              | R                            | R                              |  |
| Medical Records                    | R                   | R                                      | R                              | R                            | R                              |  |
| Injury Report                      |                     | R                                      |                                |                              |                                |  |
| Involuntary Retirement Application | R                   | R                                      | R                              | R                            | R                              |  |
| Official Job Description           | R                   | R                                      | R                              | R                            | R                              |  |
| Other Documents                    |                     |                                        |                                |                              |                                |  |
| Pre-Employment Physical            |                     |                                        | R                              | R                            | R                              |  |
| Appeals / Court Decisions          |                     | R (If "Is this re                      | quest to an Appeal or Court De | cision" is YES)              |                                |  |
| Veterans Status                    |                     |                                        |                                |                              |                                |  |
| Death Certificate                  |                     |                                        |                                |                              |                                |  |
| Previous Disability Certificate    |                     |                                        |                                |                              |                                |  |
| Previous Disability Narrative      |                     |                                        |                                |                              |                                |  |

#### Death Disability Application

|                                    | Death            |                                |                                   |  |
|------------------------------------|------------------|--------------------------------|-----------------------------------|--|
|                                    | Survivor Benefit | Posthumous Panel - Presumption | Posthumous Panel - No Presumption |  |
| Disability Application             | R                | R                              | R                                 |  |
| Employer's Statement               |                  | R                              | R                                 |  |
| Treating Physician's Statement     |                  | R                              | R                                 |  |
| Physician List                     |                  | R                              | R                                 |  |
| Medical Records                    | R                | R                              | R                                 |  |
| Injury Report                      |                  |                                | R                                 |  |
| Involuntary Retirement Application |                  |                                |                                   |  |
| Official Job Description           | R                | R                              | R                                 |  |
| Other Documents                    |                  |                                |                                   |  |
| Pre-Employment Physical            | R                | R                              |                                   |  |
| Appeals / Court Decisions          |                  |                                |                                   |  |
| Veterans Status                    |                  |                                |                                   |  |
| Death Certificate                  | R                | R                              | R                                 |  |
| Previous Disability Certificate    | 0                |                                |                                   |  |
| Previous Disability Narrative      | 0                |                                |                                   |  |

#### Figure 2.3.4: Required Forms Checklist

| Medical Panel Request                                                                                                    |                                                                                                    |                                                                                                    |             |
|----------------------------------------------------------------------------------------------------|----------------------------------------------------------------------------------------------------|----------------------------------------------------------------------------------------------------|-------------|
| Request Information                                                                                                    | Stat                                                                                                    | atus Information                                                                                                    |             |
| Member Name         Peter grifn           Social Social Transmitty         ************************************                                                                                                    | Rec<br>Rec<br>Sch<br>App<br>App<br>Res                                                                                                    | equest Submitted<br>equest Under Review:<br>ding Schoolung:<br>beduiting Hold:<br>gooletimest Consolidation<br>gooletimest Consolidation<br>gooletimest Consolidation<br>gooletimest Consolidation |             |
|                                                                                                    |                                                                                                    |                                                                                                    |             |
| Forms                                                                                                    | ssigned                                                                                                    | Complete                                                                                                    | Attachments |
| Forms //<br>Disability Application // E                                                                                                    | ssigned<br>loard Member20188                                                                                                    | Complete                                                                                                    | Attachments |
| Førns //<br>Disability-Application E<br>Employer's Satement E                                                                                                    | ssigned<br>loard Member20188<br>loard Member20188                                                                                                    | Complete                                                                                                    | Attachments |
| Ferm / Daability Application / E<br>Disability Application / E<br>Productory Statement / E                                                                                                    | ssigned<br>loard Member20188<br>loard Member20188<br>loard Member20188                                                                                     | Complete<br>O<br>O                                                                                                    | Attachments |
| Forms         J           Disability Alpication         E           Enalogye's Statement         E           Department         E           Physician's Statement         E           Physician Util         E                                                                                                    | ssigned<br>Joard Member20188<br>Joard Member20188<br>Joard Member20188<br>Joard Member20188                                                                | Complete<br>O<br>O<br>O                                                                                                    | Attachments |
| Forms         J           Daukity Application         E           Daukity Application         E           Tradapt Physicatric Statement         E           Physician Lidt         E           Modical Records         E                                                                                                    | ssigned<br>loard Memberzoo88<br>loard Memberzoo88<br>loard Memberzoo88<br>loard Memberzoo88<br>loard Memberzoo88                                           | Complete<br>O<br>O<br>O<br>O                                                                                                    | Attachments |
| Form         J           Dasbilty Application         E           Dasbilty Application         E           Displayer's Statement         E           Physician Lit         E           Modeal Records         E           Voys Player 1         E                                                                                                    | ssigned<br>loard Member2038<br>loard Member2038<br>loard Member2038<br>loard Member2038<br>loard Member2038                                                | Comparte<br>O<br>O<br>O<br>O<br>O                                                                                                    | Aliachments |
| Form         If           Disability Application         E           Cirplophyrity Statement         E           Physician's Statement         E           Modical Recreats         E           Physician's Statement         E           Modical Recreats         E           Physician's Statement         E           Modical Recreats         E           Physician's Statement         E | ssigned<br>bard Membersotill<br>bard Membersotill<br>bard Membersotill<br>bard Membersotill<br>bard Membersotill<br>bard Membersotill<br>bard Membersotill | Complete<br>O<br>O<br>O<br>O<br>O                                                                                                    | Atuchnets   |

1. A list of required Forms based upon the type of application will populate. The **Red Complete** button will remain until the form is uploaded. You are required to open and complete each section. Complete each section and then attach the form required.

#### Figure 2.3.5: Sample Form

| Jost                                              | Employer's Statement<br>Board: State<br>Member: Peter griffin                                                                                                    | ×                         |             |         |
|---------------------------------------------------|----------------------------------------------------------------------------------------------------|---------------------------|-------------|---------|
| ition                                             | Application Type: Application for Accidental Disability                                                                                                    |                           |             |         |
| Peter griffin<br>5 Thursdoos                      | Employer's Statement Form (Please Attach)                                                                                                    |                           |             |         |
| V 11/1/2023<br>Voluntary<br>Accidental Disability | Please upload the Employer's Statement Form. Only the most recently uploaded Employer's<br>Statement will be presented to PERAC for review.                                                                              | Click Add Attachment Link |             |         |
| No Presumption pe: Standard Appointment State     | Add Attachment                                                                                                    | to upload PDF documents   |             |         |
| on: Head<br>Gun shot wound                        | <ul> <li>Employer's Statement Info*</li> </ul>                                                                                                    |                           |             |         |
|                                                   | Please enter the essential duties that the applicant is required to perform in his or her current<br>position. (From Question 1 of Employer's Statement Pertaining to Member's Application for<br>Dissbillty Refirment). | Complete                  | Attachments | History |
| ition                                             |                                                                                                    | •                         |             |         |
| ment                                              |                                                                                                    | •                         |             |         |
| n's Statement                                     | Date Employment Began*                                                                                                    | •                         |             |         |
|                                                   |                                                                                                    | •                         |             |         |
|                                                   |                                                                                                    | •                         |             |         |
|                                                   | Cancel Submit                                                                                                    | •                         |             |         |
| ription                                           |                                                                                                    | •                         |             |         |
|                                                   |                                                                                                    |                           |             | Submit  |

- Click on any of the forms and another window will pop-up (in this case, Employer's Statement). Make sure to scroll down in all of the pop-up boxes to complete ALL fields and answer ALL questions. Each section will need to be completed by the Administrator.
- Click the Add Attachment link to add the relevant form; the form must be a pdf document.

#### Medical Records

Medical Records are extremely important for record keeping at both the Board and at PERAC. These records will be referred to numerous times in this process and possibly in the future if there is any Restoration to Service processing after retirement. Taking time to do this correctly at the beginning will save a lot of time in the long run.

Boards should try to scan these documents in pdf format as they are received by the facility. When ready to upload, the board will have them as they received them.

#### How Should the Files Be Named?

Some suggestions on information to include in the file names:

- By Facility/physician
- Include Date Range (last 5 years of medical records)

Medical Records file naming convention suggestions:

- Facility(physician) 2015-2017 part 1
- Facility(physician) 2015-2017 part 2

#### Examples:

- Mass General Hosp 2012-2017 part 1
- Mass General Hosp 2012-2017 part 2
- ◎ Dr. Doctor 2003-2017
- ◎ Get Well Physical Therapy Jan-June 2012

#### Who Reviews This Information?

This information is being reviewed by:

- physicians (during the panel process)
- retirement board members (at their meetings regarding the application)
- any board attorney (through the process)
- the legal dept (at PERAC during the transmittal)
- nurse case managers during CME and RTS (and possibly physicians throughout the CME/RTS process)

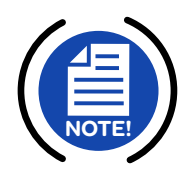

**NOTE:** Maximum file size when attaching files in PROSPER is <15MB (approx. 200 pages)

#### **Scanning Guidelines**

- Incorrectly configured scanners or scanning software can create a file significantly larger than it should be (remember, all files must be <15MB)</li>
- Not every scanner and its software have the same options. The following options are recommendations:
  - Scan with a DPI setting of 300
  - Scan documents as black and white (not color or greyscale)
  - ◎ As a general rule, aim for less than 200 pages if possible
  - O Acrobat save as "Optimized PDF"
  - O Acrobat save as "Reduced Size PDF"

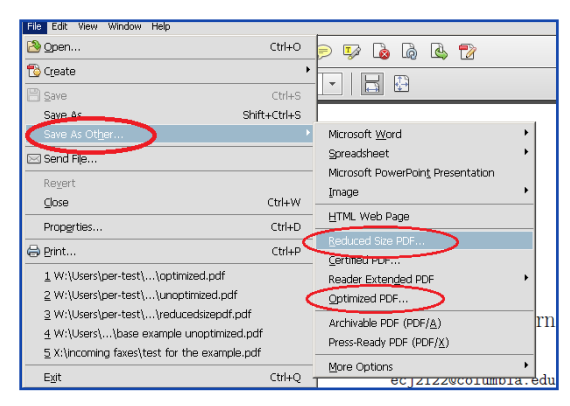

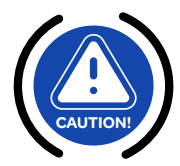

PROSPER

**IMPORTANT:** Refer to your local IT staff for scanning support. PERAC cannot provide technical support for scanners or related software.

#### Figure 2.3.6: Physician List (1)

|          | STATE                                                |                                                                                                    | Massachusetts Public Employee Retirement Administration Co | mission                                                                                                    |          | Helio, Board Memberzos08 | Sign Out |
|----------|------------------------------------------------------|----------------------------------------------------------------------------------------------------|------------------------------------------------------------|----------------------------------------------------------------------------------------------------|----------|--------------------------|----------|
|          | R Tooks                                              | Medical Panel Request                                                                                                    |                                                            |                                                                                                    |          |                          |          |
|          | Finance                                              | Request Information                                                                                                    |                                                            | Status Information                                                                                                    |          |                          |          |
|          | Bendis<br>Develokity<br>Develokity<br>SAA<br>Members | Moniski rusme: 12, Toshng Appleidados Date: 6/05/2014  Provent Type Diskullity Type Voluntary Appleidados Volume Volument Appleidados Volume Volument Volume Volument Volume Volume Vol |                                                            | Bequest Extentions<br>Provide Standards<br>Providing Scheduling<br>Scheduling Hold<br>Appointment Schedules<br>Appointment Computer<br>Results ExterNations |          |                          |          |
|          | Documents                                            |                                                                                                    |                                                            |                                                                                                    |          |                          | History  |
|          | Admin                                                | Forms                                                                                                    | Assigned                                                   |                                                                                                    | Complete | Attachments              |          |
|          |                                                      | Disability Application                                                                                                    | Board Memberzos88                                          |                                                                                                    | •        |                          |          |
|          | Directory                                            | Employer's Statement                                                                                                    | Board Memberzo188                                          |                                                                                                    | •        |                          |          |
|          | <b>D</b>                                             | Treating Physician's Statement                                                                                                    | Board Member20188                                          |                                                                                                    | 0        |                          |          |
| Physican | Memos                                                | Physician List                                                                                                    | Board Memberzos88                                          |                                                                                                    | 0        |                          |          |
| List     |                                                      | Medical Records                                                                                                    | Board Memberzos88                                          |                                                                                                    | 0        |                          |          |
|          |                                                      | Injury Report                                                                                                    | Board Member20188                                          |                                                                                                    | •        |                          |          |
|          |                                                      | Official Job Description                                                                                                    | Board Member20188                                          |                                                                                                    | •        |                          |          |
|          |                                                      | Cancel                                                                                                    |                                                            |                                                                                                    |          |                          | Submit   |

 Please provide a complete list of all physicians to avoid having to re-schedule panels. Include previous medical panel doctors and Workers Compensation doctors.

#### Figure 2.3.6: Physician List (2)

|                                                                                                    | Massachusetts Public Employee Retirement Administration Commission                                |        | Hello, Board Memberzo188 Sign O |
|----------------------------------------------------------------------------------------------------|---------------------------------------------------------------------------------------------------|--------|---------------------------------|
| Medical Panel Request<br>Request Information                                                                                                    | Physician List         Board:       State         Member:       35 C 3         Social Security #: | ×      |                                 |
| Member Name:         35 C 3           Social Security #:         "15-6320           Application Date:         9/16/2020           Panet Type:         Single           Disability Type:         Voluntary<br>Accidental Disability<br>No Presumption           Appointment Type:         Standard Appointment<br>State           Board:         State | First Name*     MI     Last Name*     Suffix       Speciality*                                    |        |                                 |
| Trauma/Injury                                                                                                    | Lozabetri Dupuis internat Printary Priystaan                                                      |        |                                 |
| Forms                                                                                                    | Cancet Submit                                                                                     | mplete | History<br>Attachments          |
| Disability Application                                                                                                    | Disability Admin                                                                                  | 0      | <b>D</b> :                      |
| Employer's Statement                                                                                                    | Disability Admin                                                                                  | ۲      | <b>D</b> :                      |
| Treating Physician's Statement                                                                                                    | Disability Admin                                                                                  | ۲      | <b>D</b> :                      |
| Physician List                                                                                                    | Disability Admin                                                                                  | •      |                                 |
| Medical Records                                                                                                    | Disability Admin                                                                                  | 0      | <b>D</b> 8                      |

Clicking on the **Physician List** shows brings up a dialog box to add the physican(s) information

#### Figure 2.3.7: Error Messages

|                  | Employer's Statemen                                          | t                                                                                                    | ×              |
|------------------|--------------------------------------------------------------|----------------------------------------------------------------------------------------------------|----------------|
| ERROR<br>Message | ERROR:                                                       | <ul> <li>There are some errors, please correct them below:</li> <li>The field Essential Duties is required.</li> <li>The field Employment Began is required.</li> </ul> |                |
|                  | Board:<br>Member:<br>Social Security #:<br>Application Type: | Zztest PERAC<br>sfdgsdf sdfgsd<br>***-**-5634<br>Application for Ordinary Disability                                                                                    |                |
|                  | - Employer's                                                 | Statement Form (please attach) *                                                                                                    |                |
|                  | Please upload t                                              | ne employer statement form.                                                                                                    |                |
|                  |                                                              |                                                                                                    | Add Attachment |

> This error pop-up window indicates that some fields were incomplete.

Figure 2.3.8: Ready to Submit Medical Panel Request

|                                                                                                    | Massachusetts Public Employee Retirement Administration Commission                                                                                                    |          | Hello, Board Member20188 Sign Out |
|----------------------------------------------------------------------------------------------------|----------------------------------------------------------------------------------------------------|----------|-----------------------------------|
| Member Name:         76 20           Social Security #:         ""-7420           Application Date:         9/18/2017           Disability Type:         Single           Disability Type:         Voluntary           Accidental Disability         No Presumption           Appointment Type:         Standard Appointment           Board:         State           Medical Condition:         Hand           Carpet Tunnet Syndrome | Request Submitted:<br>Request Under Review:<br>Pending Scheduling:<br>Scheduling Hold:<br>Appointment Scheduled<br>Appointment Comfired:<br>Appointment Comfired:<br>Results Distributed: | :        |                                   |
|                                                                                                    |                                                                                                    | _        | History                           |
| Forms                                                                                                    | Assigned                                                                                                    | Complete | Attachments                       |
| Disability Application                                                                                                    | Disability Admin                                                                                                    | •        | Di t                              |
| Employer's Statement                                                                                                    | Disability Admin                                                                                                    | 0        | Di:                               |
| Treating Physician's Statement                                                                                                    | Disability Admin                                                                                                    | 0        | Dia.                              |
| Physician List                                                                                                    | Disability Admin                                                                                                    | •        |                                   |
| Medical Records                                                                                                    | Disability Admin                                                                                                    | •        | Dia 1                             |
| Injury Report                                                                                                    | Disability Admin                                                                                                    | •        | <b>b</b> 3                        |
| Official Job Description                                                                                                    | Disability Admin                                                                                                    | •        | D 1                               |
| Cancel                                                                                                    |                                                                                                    |          | 1 Submit                          |

1. Once all forms are **Complete** and ALL documents have been attached, the request can be submitted by hitting the **Submit** button. (The request remains only with the board until Submit has been selected).

#### Figure 2.3.9: Administrator's Electronic Signature

|                                                                                                    | Massachusetts Public Employee Retirement Administration Commission |          |             | Sign Out |
|----------------------------------------------------------------------------------------------------|--------------------------------------------------------------------|----------|-------------|----------|
| Back                                                                                                    |                                                                    |          |             |          |
| Medical Panel Request Board Admin: Board D Admin1                                                                                                    |                                                                    |          |             |          |
| Request Information                                                                                                    |                                                                    |          |             |          |
| Social Security # ```'-2342<br>Member Renee Member1                                                                                                    |                                                                    |          |             |          |
| Forms                                                                                                    | Assigned                                                           | Complete | Attachments |          |
| Disability Application                                                                                                    | Board Disability Admin                                             | 0        | 1           |          |
| Employer's Statement                                                                                                    | Board Disability Admin                                             | 0        | <b>1</b>    |          |
| Treating Physician's Statement                                                                                                    | Board Disability Admin                                             | 0        | 1           |          |
| Physician List                                                                                                    | Board Disability Admin                                             | 0        |             |          |
| Medical Records                                                                                                    | Board Disability Admin                                             | 0        | 1           |          |
| By entering my name, checking the Electronic Signature box, and clicking on the buttons. I certify under the penalty of perjury that the information provided herein is true and complete to the best of my knowledge.           First Name*         MI         Last Name*         Suffix           Board         D         Admint         The electronic signature must match the name Board D Admint.         I acknowledge that I am electronically signing this form *         I acknowledge that I am electronically signing this form *         I acknowledge that I am electronically signing this form *         I acknowledge that I am electronically signing this form *         I acknowledge that I am electronically signing this form *         I acknowledge that I am electronically signing this form *         I acknowledge that I am electronically signing this form *         I acknowledge that I am electronically signing this form *         I acknowledge that I am electronically signing this form *         I acknowledge that I am electronically signing this form *         I acknowledge that I am electronically signing this form * |                                                                    |          |             |          |
| This form was signed and submitted on 9/30/2016 at 8:58 AM by Board D Admin1                                                                                                    |                                                                    |          |             |          |

 The administrator is required to electronically sign the request before submission to PERAC. It is expected that the board will submit the request for a medical panel when a complete medical record has been obtained. You cannot add additional medical records once the request has been submitted to PERAC.

| Figure 2.3.10: | Medical | Panel | Reauest | COMPLETE |
|----------------|---------|-------|---------|----------|
|                |         |       |         |          |

|      | Massachusetts Public Employee Retirement Adminis                                                                                                    | tration Commission                                                                                                    | Hello, Board Memberzoo88 Sign Out |
|------|----------------------------------------------------------------------------------------------------|----------------------------------------------------------------------------------------------------|-----------------------------------|
| uest | COMPLETE: This form was signed and submitted on 6/36/3014 at 1132 AM by Board Nembershills                                                                                    |                                                                                                    | Í                                 |
|      | Medical Panel Request                                                                                                    |                                                                                                    |                                   |
|      | Request Information                                                                                                    | Status Information                                                                                                    |                                   |
|      | Member Name:         80 8 o           Social Society #         "">">">">">">">">">">">">">">">">">">                                                                          | Request Submitted: 0/20/2024<br>Request Under Review:<br>Pandia Schwädzing<br>Schwädzing Hold:<br>Appointment Schwädzel:<br>Appointment Schwädzel:<br>Appointment Complete:<br>Results Distributed: |                                   |
|      |                                                                                                    |                                                                                                    | History                           |
|      | Forms                                                                                                    | Complete                                                                                                    | Attachments                       |
|      | Disability Application                                                                                                    | 0                                                                                                    | D:                                |
|      | Employer's Statement                                                                                                    | ٥                                                                                                    | <b>D</b> :                        |
|      | Treating Physician's Statement                                                                                                    | 0                                                                                                    | <b>D</b> :                        |
|      | Physician List                                                                                                    | 0                                                                                                    |                                   |
|      | Medical Records                                                                                                    | 0                                                                                                    | <b>B</b> 4                        |
|      | Injury Report                                                                                                    | 0                                                                                                    | <b>D</b> 4                        |
|      | Official Job Description                                                                                                    | 0                                                                                                    | <b>D</b> :                        |
|      | By entering my name, checking the Electronic Signature box, and clicking on the buttors, I certify under the penalty of perjury that the information provided herein is to en | and complete to the best of my knowledge.                                                                                                    | -                                 |

- Once the request has been submitted to PERAC a Green COMPLETE banner will appear to confirm. Once submitted, additional documents (such as additional medicals) cannot be added and no changes can be made.
- Any changes after submission may result in withdrawing of initial request and creating a new request with correct information.

### 2.4 Status of Medical Panel Requests

#### Medical Panel Request Under Review

If PERAC needs more information or there are missing fields or forms that need correction, PERAC can put the request under review. A notification with the specifics on what information is needed will appear on the board page. Updated information can be uploaded to resubmit.

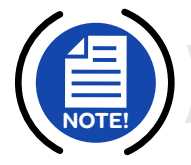

**NOTE:** An example of this could include a treating physicians statement that does not support the application.

#### Figure 2.4.1: Under Review

|                                                                                                    |                                                                       |                                                                                                    | Prova, locatru Pristikar 2000 |
|----------------------------------------------------------------------------------------------------|-----------------------------------------------------------------------|----------------------------------------------------------------------------------------------------|-------------------------------|
| ALERT:      Angless 7 Maxing on ss/sk/2x2 sk age AM     Vaar Medical Parent Request for Thomas Turcic Inas been put Under Review. The follow Medical Parent Request                                                                                                  | ing questions were asked. Must have a pre-employment physical or a ph | ysical exam from an MD right after he was hired.                                                                                                    |                               |
| Request information                                                                                                    |                                                                       | Status Information                                                                                                    |                               |
| Member Name: 33.74<br>Social Kecurity #: ~~~~00<br>Application Duis: 0/>2021<br>Parel Type: Single<br>Disability Parel: Disability<br>Accidental Clashiby<br>Head: Presumption<br>Appointment Type: Single Appointment<br>Social<br>Medical Condition: Head<br>Head: |                                                                       | Request Submitted: 11/8/2023<br>Request Under Review: 11/7/2023<br>Pareling Schooluling:<br>Schooluling: Schooluling:<br>Appointment Schooluling<br>Appointment Comfende:<br>Results Distributed: |                               |
| Forms                                                                                                    | Assigned                                                              | Complete                                                                                                    | Attachments                   |
| Disability Application                                                                                                    | Disability Admin                                                      | •                                                                                                    | <b>D</b> :                    |
| Employer's Statement                                                                                                    | Disability Admin                                                      | 0                                                                                                    | D:                            |
| Treating Physician's Statement                                                                                                    | Disability Admin                                                      | •                                                                                                    | D:                            |
| Physician List                                                                                                    | Disability Admin                                                      | 0                                                                                                    |                               |
| Medical Records                                                                                                    | Disability Admin                                                      | •                                                                                                    | D:                            |
| Pre-Employment Physical                                                                                                    | Disability Admin                                                      | •                                                                                                    | D:                            |
|                                                                                                    |                                                                       |                                                                                                    |                               |

- **1.** You will receive a notification on your home page.
- 2. Go to Member list and open the case

#### Medical Panel Requests - Cancel/Submit

Medical Panel requests that have NOT been submitted to PERAC can be **Canceled** at the board level AT ANY TIME. If the request was already submitted to PERAC, please send letter/notification to remove from PERAC.

#### Figure 2.4.2: Cancel Medical Panel Request

| Massachusetts Public Employ    | ee Retirement Administration Commission | Hello, Boa | ard Member20188 Sign |
|--------------------------------|-----------------------------------------|------------|----------------------|
| Trauma/Injury                  |                                         |            |                      |
|                                |                                         |            | History              |
| Forms                          | Assigned                                | Complete   | Attachments          |
| Disability Application         | Board Member20188                       | •          |                      |
| Employer's Statement           | Board Member20188                       | •          |                      |
| Treating Physician's Statement | Board Member20188                       | •          |                      |
| Physician List                 | Board Member20188                       | •          |                      |
| Medical Records                | Board Member20188                       | •          |                      |
| Injury Report                  | Board Member20188                       | •          |                      |
| Official Job Description       | Board Member20188                       | •          |                      |
| Cancel                         |                                         |            | Submit               |
|                                |                                         |            |                      |

> Click on the **Cancel** button to Cancel a Medical Panel Request

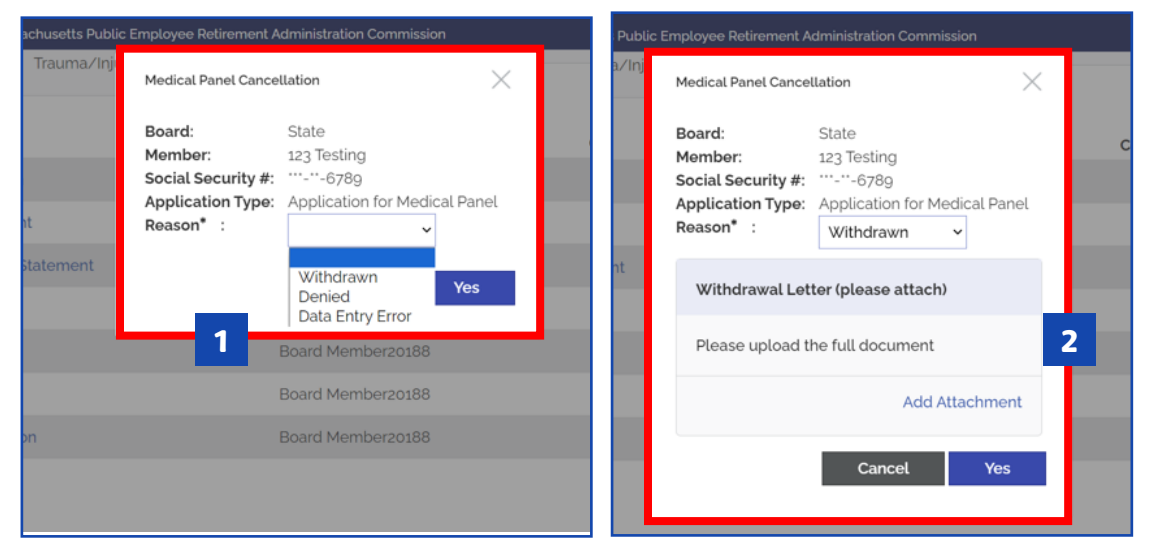

#### Figure 2.4.3: Medical Panel Cancellation Screen

- 1. After clicking Cancel, Select Withdrawn, Deny or Data Entry Error from the drop-down box.
- 2. For **Withdrawn** or **Denied**, a letter has to be attached. Once PERAC receives the letter for review (in PDF format), forms that have been completed and or attached will be discarded.

#### Figure 2.4.4: Medical Panel Request Canceled Complete Screen

**3.** Once the letter has been submitted, a **Green COMPLETE** banner will appear verifying the submission has been cancelled.

#### Figure 2.4.5: Withdrawal/Denial Section

|                    | Massachusetts Public En     | nployee Retirement Administration Cor | nmission   | Sign Out             |
|--------------------|-----------------------------|---------------------------------------|------------|----------------------|
| Panel<br>Request   | Panel Disability<br>Request | L                                     |            |                      |
| + Member Medical   | Panel Requests              |                                       |            |                      |
| + Member Disabilit | y Transmittals              |                                       |            |                      |
| + Member CME Rev   | views                       |                                       |            |                      |
| + Member 91A Stat  | us: 2016                    |                                       |            |                      |
| — Withdrawal/Den   | ial <b>4</b>                |                                       |            |                      |
| Member Name 🔺      | Process                     | Cancellation Type                     | Date       | Acknowledgement Date |
| Aaron              | Medical Panel               | Withdraw                              | 11/29/2017 | 11/29/2017           |
| Coburn             | Medical Panel               | Withdraw                              | 10/13/2017 | 10/13/2017           |
| Karen              | Medical Panel               | Withdraw                              | 11/29/2017 |                      |
| Seth               | Disability Transmittal      | Withdraw                              | 11/30/2017 |                      |
| Sharman !          | Medical Panel               | Withdraw                              | 10/11/2017 | 10/11/2017           |
| Test Ordinary      | Disability Transmittal      | Withdraw                              | 10/13/2017 | 10/13/2017           |
|                    |                             |                                       |            |                      |

**4.** Once the Withdraw/Deny has been submitted, the member will move from the **Medical Panel Request** section to the **Withdrawal/Denial** section.

|            |                          | Massachusetts Public Er | mployee Retirement Administration Com | mission    | Sign Out             |
|------------|--------------------------|-------------------------|---------------------------------------|------------|----------------------|
| Home       | + Member Medical Panel   | Requests                |                                       |            |                      |
| Compliance | + Member Disability Tran | ismittals               |                                       |            |                      |
| Disability | + Member CME Reviews     |                         |                                       |            |                      |
| Documents  | + Member g1A Status: 20: | 16                      |                                       |            |                      |
|            | - Withdrawal/Denial      |                         |                                       |            |                      |
|            | Member Name              | Process                 | Cancellation Type                     | Date       | Acknowledgement Date |
|            | Sharman                  | Medical Panel           | Withdraw                              | 10/11/2017 | 10/11/2017           |
|            | Stacy                    | Disability Transmittal  | Withdraw                              | 11/30/2017 | 11/30/2017 5         |
|            | Test Ordinary            | Disability Transmittal  | Withdraw                              | 10/13/2017 | 10/13/2017           |
|            | TestDT Deny              | Disability Transmittal  | Deny                                  | 10/11/2017 | 10/23/2017           |
|            | TestDT Withdraw          | Disability Transmittal  | Withdraw                              | 10/11/2017 |                      |
|            | Traves Wilfred           | Medical Panel           | Withdraw                              | 10/20/2017 | 10/20/2017           |

5. Once PERAC acknowledges the Withdrawal or Denial, the date will display in the **Acknowledgement Date** column.

#### Clarifications

If a board seeks clarification from the medical panel after receiving medical panel reports, a **Clarification Request** may be submitted through Prosper. There is no official PERAC form for this request. The board should submit the request in the form of questions to the medical panel and should be concise as possible.

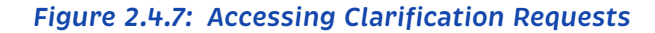

|   | Massachusetts Public Employee Retirement Administration Commission                                                                        | Hello, Board G Member20294 Sign Out |
|---|----------------------------------------------------------------------------------------------------|-------------------------------------|
|   | Disability Home First Name                                                                                                    | Last Name:                          |
|   | Start Medical     Start       Panel     Involuntary     Start       Panel     Panel     Transmittal       Request     Request     Request |                                     |
| 1 | Hember Medical Panel Requests                                                                                                    | History                             |
|   | + Member Disability Transmittals                                                                                                    | History                             |
|   | Member CME Reviews                                                                                                    | History                             |
|   | * Withdrawal/Denial                                                                                                    | History                             |
|   | * Rejected                                                                                                    | History                             |
|   | Approved Disability Transmittals without Retirement Date                                                                                  |                                     |
|   |                                                                                                    |                                     |

1. Expand Medical Panel Requests by clicking on the "+" symbol to the left of the section. Find the member name in the list.

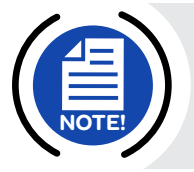

**NOTE:** If you have already uploaded a Clarification for a doctor, you will now see an extra entry for the member with Clarification listed to the right of the doctor(s) column. **DO NOT USE THIS ENTRY.** You will need to find the original Medical Panel for the member, and in some cases, you will need to click **History** on the right hand side to see if it was created more than 90 days ago.

#### Figure 2.4.8: Request Clarification Link

|                           |              | Massachusetts Public Employee Retireme               | ent Administration Commission |                     |                                                      | Hello, Board Member20188 Sign Out |
|---------------------------|--------------|------------------------------------------------------|-------------------------------|---------------------|------------------------------------------------------|-----------------------------------|
| Disability Home           |              |                                                      |                               |                     | First Name:                                          | Last Name:                        |
| Medical Panel Request His | tory         |                                                      |                               |                     |                                                      |                                   |
| Member Name               | Request Date | Disability Type                                      | Employer                      | Current Status      | Doctor(s)                                            |                                   |
|                           |              |                                                      |                               |                     |                                                      |                                   |
| 651                       | 10/26/2017   | Voluntary<br>Accidental Disability<br>No Presumption | Upper Blackstone WPAD         | Results Distributed | John Golberg;<br>Marc Linson;<br>Thomas Goss 2       | Request Clarification             |
| 60 S 1                    | 12/4/2018    | Voluntary Accidental Disability No Pre               | Worcester County Sheriff's D  | Results Distributed | Douglas G Bentley;<br>Henry Drinker;<br>John Golberg |                                   |
| 32 1                      | 2/4/2020     | Voluntary Accidental Disability No Pre_              | Department of Mental Health   | Results Distributed | Henry Drinker;<br>Nabil Basta;<br>Ryan P Friedberg   |                                   |

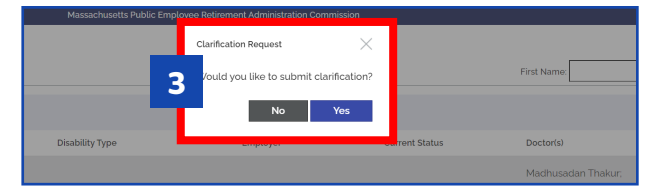

- 2. Once you have found the appropriate entry for the member, you will see a clickable link button labeled **Request Clarification** to the right of the Doctor(s) column. This will not be visible until you hover over this column with your mouse. Click **Request Clarification**.
- 3. A Clarification Request Pop-up asks you to verify; click YES.

|                                                                                            | Massachusetts                                                                                                    | Public Employee Retirement Administrati | on Commission                                                       | Hello, Board Member20188 | Sign Out |
|--------------------------------------------------------------------------------------------|----------------------------------------------------------------------------------------------------|-----------------------------------------|---------------------------------------------------------------------|--------------------------|----------|
| Clarification Medical P                                                                    | 'anel Request                                                                                                    |                                         | Status Information                                                  |                          |          |
| Member Name:<br>Social Security #:<br>Application Date:<br>Panel Type:<br>Disability Type: | 97 0<br>                                                                                                    |                                         | Request Submitted:<br>Request Under Review:<br>Results Distributed: |                          | _        |
| Appointment Type:<br>Board:<br>Medical Condition:                                          | Heart Presumption<br>Standard Appointment<br>State<br>Heart<br>Ventricular fibrillation status post defibrillator | placement. Cardiac arrest.              |                                                                     |                          |          |
| Forms<br>Clarification                                                                     | Doctor(s)                                                                                                    | Assigned<br>Disability Admin            | Complete                                                            | Attachments              | History  |
| Cancel                                                                                     | 4                                                                                                    |                                         |                                                                     | S                        | Submit   |

Figure 2.4.9: Clarification Medical Panel Request Information Screen

- 4. You will be brought to the **Clarification Medical Panel Request** page.
- 5. Click **Clarification** in the list of Forms.

Figure 2.4.10: Clarification Request Additional Information Pop-Up

| Member<br>Social Se<br>Applicati<br>Panel Ty;<br>Disability | Clarification Request         Board:       State         Member:       98 G o         Social Security #:       "-"-7323         Application Type:       Application for Accidental Disability | ×                     |
|-------------------------------------------------------------|----------------------------------------------------------------------------------------------------|-----------------------|
| Appointn<br>Board:<br>Medical (                             | Doctor:<br>Please t<br>Changir B. Eugene E Brady. M. D.<br>John Golberg, M.D.<br>Richard N Warnock, M.D.                                                                                      |                       |
|                                                             | Clarification Request* (Please Attach)                                                                                                    | History               |
| Forms<br>Clarificati<br>Cancel                              | No attachments uploaded. 7<br>Cancel Save                                                                                                    | Attachments<br>Submit |

- 6. An **Additional Information** pop-up box will appear and a list of doctors. Select the appropriate doctor from the list that this clarification request pertains to.
- **7.** Attach appropriate Clarification file and any additional medical documents and hit **Save**.
- 8. Hit Submit when done.

**NOTE:** Repeat steps above for specific clarification requests for other doctors. As you add the Clarifications, you will see new entries appear in the "Member Medical Panel Requests" page with "Clarification" listed to the right of the "Doctors(s)" column.

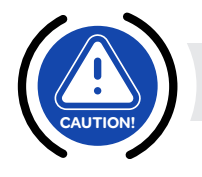

**IMPORTANT:** If you have 3 Clarification Requests for a member, you should have 3 separate Clarification Requests. Each physician must have its own cover letter.

# (3) Medical Panel Request - Board Member View

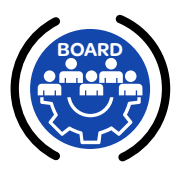

### **In This Section**

- ✓ 3.1 Viewing Disability Medical Panel Information
- ✓ 3.2 Contact Information

### 3.1 Viewing Disability & Medical Panel Activity

Disability Tasks for Board members involve approval or denial of disability applications. From the Disability Home Page, the Board Member can review documentation on active and completed Disabilities.

#### Figure 3.1.1: Viewing Disability Documentation

|                                                      |                                          | Massachusetts Public Employee Retireme | nt Administration Commission |                       |                                   | Hello, Board Member201 | 88 Sigr |
|------------------------------------------------------|------------------------------------------|----------------------------------------|------------------------------|-----------------------|-----------------------------------|------------------------|---------|
| Disability Home<br>Start Medical<br>Panel<br>Request | Start<br>Involuntary<br>Panel<br>Request | Start<br>Transmittal                   |                              | Firs                  | t Name.                           | Last Name.             |         |
| <ul> <li>Member Medical</li> </ul>                   | l Panel Requests                         |                                        |                              |                       |                                   | 2                      | History |
| Member Name 🔺                                        | Request Date                             | Disability Type                        | Employer                     | Current Status        | Doctor(s)                         |                        |         |
| 2 M 1                                                | 4/8/2017                                 | Voluntary Ordinary Disability          | Department of Probation      | Certificate Reviewed  | Michael Kahn                      |                        |         |
| 32 S 12                                              | 1/16/2020                                | Voluntary Accidental Disability No     |                              | Request Not Submitted |                                   |                        |         |
| 78 F 13                                              | 8/3/2021                                 | Voluntary Accidental Disability No     | Pilgrim Area Collaborative   | Request Not Submitted |                                   |                        |         |
| 48 14                                                | 6/19/2019                                | Involuntary                            |                              | Request Not Submitted |                                   |                        |         |
| 18 15                                                | 2/15/2019                                | Voluntary Ordinary Disability          | Massachusetts Trial Court    | Request Not Submitted |                                   |                        |         |
| 45 B 17                                              | 2/21/2023                                | Voluntary Accidental Disability No     | Mass Department of Trans     | Pending Scheduling    | B. Eugene E Brady;<br>Marc Linson |                        |         |

- 1. Click on the + Member Medical Panel Requests to bring present current cases along with their Status
- 2. Cases that have completed activity are available in History

Board members are able to view a disability application throughout the medical panel process.

#### Figure 3.1.2: Viewing Disability Application

|                                                                                                    | Massachusetts Public Employee Retire                  | ment Administration Commission                                                                                                    | Hello, Board Member20188 | Sign Out |
|----------------------------------------------------------------------------------------------------|-------------------------------------------------------|----------------------------------------------------------------------------------------------------|--------------------------|----------|
| Medical Panel Reques                                                                                                    | st                                                    |                                                                                                    |                          |          |
|                                                                                                    |                                                       |                                                                                                    |                          |          |
| Request Information                                                                                                    | on                                                    | Status Information                                                                                                    |                          |          |
| Member Name:<br>Social Security #:<br>Application Date:<br>Panel Type:<br>Disability Type:<br>Appointment Type<br>Board:<br>Medical Condition:<br>Doctor(s): | 55 E 75<br>                                           | Request Submitted:11/17/2018Request Under Review:Pending Scheduling:12/3/2018Scheduling Hold:12/3/2018Appointment Scheduled:12/3/2018Appointment Confirmed:2/3/2018Appointment Complete:12/20/2018Results Distributed: | 2                        |          |
|                                                                                                    | George J Philippides, M.D                             |                                                                                                    |                          |          |
| Forme                                                                                                    | George J Philippides, M.D                             | Camilat                                                                                                    |                          | History  |
| Forms                                                                                                    | George J Philippides, M.D                             | Complete                                                                                                    | Attachments              | History  |
| Forms<br>Disability Application                                                                                                    | George J Philippides, M.D                             | Complete                                                                                                    | Attachments              | History  |
| Forms<br>Disability Applicatic<br>Employer's Statemm                                                                                                    | George J Philippides, M.D                             | Complete<br>©                                                                                                    | Attachments              | History  |
| Forms<br>Disability Applicatio<br>Employer's Statem<br>Treating Physician's                                                                                  | George J Philippides, M.D on ent s Statement          | Complete<br>©<br>©<br>©                                                                                                    | Attachments              | History  |
| Forms<br>Disability Applicatic<br>Employer's Statem<br>Treating Physician's<br>Physician List                                                                | George J Philippides, M D on ent s Statement          | Complete                                                                                                    | Attachments              | History  |
| Forms<br>Disability Applicatic<br>Employer's Statem<br>Treating Physician's<br>Physician List<br>Medical Records                                             | George J Philippides, M D<br>on<br>ent<br>s Statement | Complete<br>©<br>©<br>©<br>©<br>©<br>©<br>©<br>©                                                                                                    | Attachments              | History  |

- 1. Application Information
- 2. Status Information
- 3. Submitted Application Documents

#### **Scheduled Appointments**

For member appointments that have been scheduled, the dates and times can be seen in the member information.

#### Figure 3.1.3: Scheduled Appointments

|              | Massachu        | usetts Public Employee Reti  | rement Administration Commiss | ion         | Hell          | o, Board Membe | r20188 Sign | Out |
|--------------|-----------------|------------------------------|-------------------------------|-------------|---------------|----------------|-------------|-----|
| I acknowl    | edge that I ar  | n electronically signing thi | s form                        |             |               |                |             |     |
| Appointmen   | ts & Certific   | ates                         |                               |             |               |                |             |     |
| Date         | Time            | Vendor                       | Doctor(s)                     | Specialty   | Location      | Certificate    | Addendums   |     |
| 7/16/2024    | 11:00 AM        | Scope Medical, LLC.          | Maitri Patel, M. D.           | Psychiatric | Newton; MA    |                |             |     |
| 6/19/2024    | 11:00 AM        | Melvyn Lurie, M.D.           | Melvyn Lurie, M.D.            | Psychiatric | Waltham; MA   |                |             |     |
| 6/14/2024    | 11:30 AM        | Scope Medical, LLC.          | Michael Braverman, M.D.       | Psychiatric | Cambridge; MA |                |             |     |
| Notification | 5               |                              |                               |             |               |                |             |     |
| Letter       | atter Date Sent |                              |                               |             |               |                |             |     |

> A Notification Status change will appear on the Process line of the Home page.

#### **Certificate Results**

View **Certificate** Results by selecting the member from the list then clicking on the **View** link. A pop-up with information will appear along with the paper forms.

| Medical Panel Reques                                                                                                    |                                                                                                    |                                              |                                                                             |                       |                                                                                                    |                                                                             |             |             |         |
|----------------------------------------------------------------------------------------------------|----------------------------------------------------------------------------------------------------|----------------------------------------------|-----------------------------------------------------------------------------|-----------------------|----------------------------------------------------------------------------------------------------|-----------------------------------------------------------------------------|-------------|-------------|---------|
| Request Informatio                                                                                                    | n                                                                                                    |                                              |                                                                             |                       | Status Information                                                                                                    |                                                                             |             |             |         |
| Member Name:<br>Social Security #:<br>Application Date:<br>Panel Type:<br>Disability Type:<br>Appointment Type:<br>Beard:<br>Medical Condition:<br>Doctor(s): | 86 P 1<br>46/2/2020<br>Srigle<br>Voluntary<br>No Prosumption<br>Standard Appointment<br>State<br>Back<br>Tasuma/Jinjury<br>Douglas G Bentiny, MD. |                                              |                                                                             |                       | Request Submitted:<br>Request Under Review:<br>Pending Scheduling:<br>Scheduling Hold:<br>Appointment Scheduled:<br>Appointment Comfirmed:<br>Appointment Comfirmed:<br>Results Distributed: | 8/10/2020<br>g/21/2020<br>g/21/2020<br>10/16/2020<br>10/5/2020<br>10/5/2020 |             |             |         |
|                                                                                                    |                                                                                                    |                                              |                                                                             |                       |                                                                                                    |                                                                             |             |             |         |
|                                                                                                    |                                                                                                    |                                              |                                                                             |                       |                                                                                                    |                                                                             |             |             | History |
| Forms                                                                                                    |                                                                                                    |                                              |                                                                             |                       |                                                                                                    | Complete                                                                    |             | Attachments |         |
| Disability Application                                                                                                    | n                                                                                                    |                                              |                                                                             |                       |                                                                                                    | 0                                                                           |             | <b>D</b> 1  |         |
| Employer's Stateme                                                                                                    | nt                                                                                                    |                                              |                                                                             |                       |                                                                                                    | 0                                                                           |             | <b>D</b> 2  |         |
| Treating Physician's                                                                                                    | Statement                                                                                                    |                                              |                                                                             |                       |                                                                                                    | 0                                                                           |             | <b>B</b> 1  |         |
| Physician List                                                                                                    |                                                                                                    |                                              |                                                                             |                       |                                                                                                    | 0                                                                           |             |             |         |
| Medical Records                                                                                                    |                                                                                                    |                                              |                                                                             |                       |                                                                                                    | 0                                                                           |             | B 7         |         |
| Injury Report                                                                                                    |                                                                                                    |                                              |                                                                             |                       |                                                                                                    | 0                                                                           |             | <b>B</b> 2  |         |
| Official Job Description                                                                                                    | ion                                                                                                    |                                              |                                                                             |                       |                                                                                                    | 0                                                                           |             | <b>D</b> 1  |         |
| By entering my name, o<br>First Name<br>Lisa<br>I acknowledge that                                                                                            | theoling the Electronic Signature box and clickin<br>MI Last Name<br>S Zalo<br>tt I am electronically signing this form                           | ig on the buttons. I certify under<br>Suffix | the penalty of perjury that the information provided herein is true and cor | rplete to the best of | 'my knowledge.                                                                                                    |                                                                             |             |             |         |
| Appointments & Ce                                                                                                    | rtificates                                                                                                    |                                              |                                                                             |                       |                                                                                                    |                                                                             |             |             |         |
| Date                                                                                                    | Time                                                                                                    | Vendor                                       | Doctor(s)                                                                   |                       | Specialty                                                                                                    | Location                                                                    | Certificate | Addendums   |         |
| 10/23/2020                                                                                                    | 10:30 AM                                                                                                    | OME                                          | Douglas G Bentley, M.D.                                                     |                       | Orthopedic                                                                                                    | Taunton: MA                                                                 | View        |             |         |
| 10/17/2020                                                                                                    | 9:30 AM                                                                                                    | OME                                          | Wojciech Bulczynski, M. D.                                                  |                       | Orthopedic                                                                                                    | Taunton: MA                                                                 | View        | 1           |         |
| 10/9/2020                                                                                                    | 10:00 AM                                                                                                    | OME                                          | John Golberg, M.D.                                                          |                       | Orthopedic                                                                                                    | Taunton: MA                                                                 | View        |             |         |
|                                                                                                    |                                                                                                    |                                              |                                                                             |                       |                                                                                                    |                                                                             |             |             |         |

Figure 3.1.4: View of Completed Certificate

1. Click View to see the Certificate and Narrative

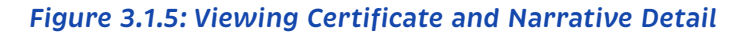

| ledical Panel Requ                                                                                                    | lest          |        |           | Ves No     Please list any receipt not listed on the transmittal of background information to a regional medical panel forward. |                                                                                                    |                              |             |  |
|----------------------------------------------------------------------------------------------------|---------------|--------|-----------|----------------------------------------------------------------------------------------------------|----------------------------------------------------------------------------------------------------|------------------------------|-------------|--|
| Drabitive Report Voluntary Ordinary Voluntary Ordinary Voluntary Ordinary Appointment Type: Board: Boston Condition: Recurrent thigh/bottock cellulitis & abscesses, bilateral leg amputee, diabetic, anemic, and chronic kidney disease |               |        |           | Appoint<br>Results                                                                                                    | permit control mittain use an environment.  Is the member mentally or physically incapable of performing the essential duties of his or her job at description?  Is add incapably likely to be permanent?  Is add incapably likely to be permanent?  Is add incapably likely to be permanent?  Is add incapably likely to be permanent?  Is add incapably likely to be permanent?  Is add incapably likely to be permanent?  Is add incapable of ho |                              |             |  |
| Disability Applica                                                                                                    | tion          |        |           | 0                                                                                                    | Regional Medical P                                                                                                    | anel Certificate & Narrative | History     |  |
| Employer's State                                                                                                    | ment          |        |           | 0                                                                                                    | Certificate 📑 1                                                                                                    |                              |             |  |
| Treating Physicia                                                                                                    | n's Statement |        |           | 0                                                                                                    | Narrative 📑 1                                                                                                    |                              |             |  |
| Physician List<br>Medical Records                                                                                                    |               |        |           | 0                                                                                                    | Additional Informat                                                                                                    | tion (optional)              | class       |  |
| Official Job Descr                                                                                                    | iption        |        |           | 0                                                                                                    |                                                                                                    |                              | Cluse       |  |
| Appointments &                                                                                                    | Certificates  |        |           |                                                                                                    |                                                                                                    |                              |             |  |
| Date                                                                                                    | Time          | Vendor | Doctor(s) |                                                                                                    | Specialty                                                                                                    | Location                     | Certificate |  |
|                                                                                                    |               |        |           |                                                                                                    |                                                                                                    |                              |             |  |

From the Certificate pop-up window, you can open the Regional Medical Panel Certficate and Narrative documents.

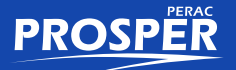

### **3.2 Contact Information**

#### O Help Desk

617-591-8983 or 617-666-4446 Ext. 983 PER-ProsperHelp@mass.gov

### O Disability Help

To Reach a Case Manager 617-591-8956

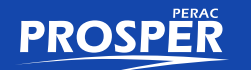

# NOTES

This page intentionally left blank

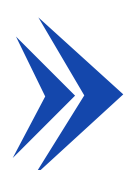

#### COMMONWEALTH OF MASSACHUSETTS

#### Public Employee Retirement Administration Commission

10 Cabot Road, Suite 300 | Medford, MA 02155 Phone: 617-666-4446 | Fax: 617-628-4002 Web: www.mass.gov/perac

#### PROSPER HELP DESK

Email: PER-ProsperHelp@mass.gov Phone: 617-591-8983

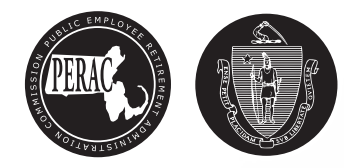